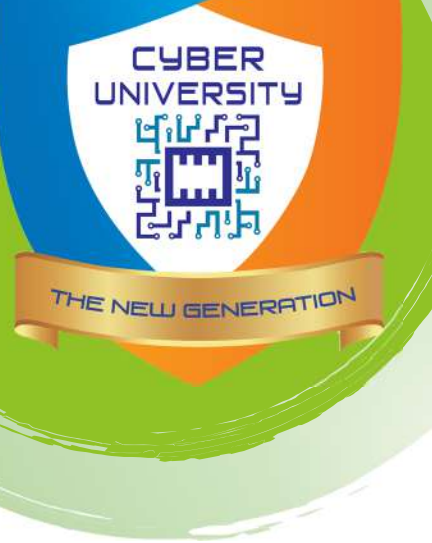

Jl. TB Simatupang No.6 Jakarta Selatan

(021) 800-57-20

pmbcyber@cyber-univ.com

www.cyber-univ.com

## Cara Pembayaran Permata Virtual Account

## Cara pembayaran via ATM Mandiri / Bersama

- 1. Di menu utama, Pilih Transaksi Lainnya
- 2. Pilih Transfer
- 3. Pilih Antar Bank Online
- 4. Masukkan nomor 013 + Nomor Virtual Account Anda (kode 013 dan 16 angka Virtual Account)
- Masukkan jumlah harga yang akan Anda bayar secara lengkap (tanpa pembulatan). Jumlah nominal yang tidak sesuai dengan tagihan akan menyebabkan transaksi gagal
- 6. Kosongkan nomor referensi dan tekan Benar
- Di halaman konfirmasi transfer akan muncul jumlah yang dibayarkan, no.rekening tujuan. Jika informasinya telah cocok tekan Benar

## Cara pembayaran via ATM BCA / Prima

- 1. Di menu utama, Pilih Transaksi Lainnya
- 2. Pilih Transfer
- 3. Pilih Ke Rek Bank Lain
- 4. Masukkan 013 (Kode Bank Permata) lalu tekan Benar
- Masukkan jumlah harga yang akan Anda bayar secara lengkap (tanpa pembulatan), lalu tekan Benar. Penting: Jumlah nominal yang tidak sesuai dengan tagihan akan menyebabkan transaksi gagal
- 6. Masukkan Nomor Virtual Account Anda (16 digit no. virtual account pembayaran) lalu tekan Benar
- 7. Di halaman konfirmasi transfer akan muncul jumlah yang dibayarkan, no.rekening tujuan. Jika informasinya telah cocok tekan Benar

## Cara pembayaran via ATM Permata / Alto

- 1. Di menu utama, Pilih Transaksi Lainnya
- 2. Pilih Pembayaran
- 3. Pilih Pembayaran Lainnnya
- 4. Pilih Virtual Account
- 5. Masukkan 16 digit Nomor Virtual Account Anda dan tekan Benar
- 6. Di halaman konfirmasi transfer akan muncul jumlah yang dibayarkan, no. Virtual Account, dan nama toko. Jika informasinya telah cocok tekan Benar
- 7. Pilih rekening pembayaran Anda dan tekan Benar